## **Configuring New Relic**

Configuring New Relic for single sign-on (SSO) enables administrators to manage users of Citrix ADC. Users can securely log on to New Relic by using the enterprise credentials.

## Prerequisite

Browser Requirements: Internet Explorer 11 and above

## To configure New Relic for SSO by using SAML:

- 1. In a browser, type <u>https://newrelic.com/</u> and press **Enter**.
- 2. Type your New Relic admin account credentials (Email and Password) and click Sign in.

|     | 🔘 New Relic.                                  |
|-----|-----------------------------------------------|
|     |                                               |
|     | △ Please login first.                         |
| *Ei | nail                                          |
| U   | se SAML? Provide just your email and sign in. |
| *P  | assword                                       |
|     |                                               |
|     | Sign in                                       |
|     |                                               |

Citrix Gateway

3. Click the user profile icon present at the top-right corner of the dashboard and select **Account Settings** from the drop-down menu.

| Tools $\lor$ Help $\lor$         | Q                    | ~ |
|----------------------------------|----------------------|---|
|                                  |                      |   |
|                                  | Notifications        | 0 |
|                                  | User preferences     |   |
|                                  | Account settings     |   |
| New Relic.                       | Upgrade subscription |   |
| Test and finc<br>your softwar    | Documentation        |   |
| critical functi<br>before real u | LOG OUT              |   |

4. In the left panel, select **Single sign-on** under **SECURITY AND AUTHENTICATION**.

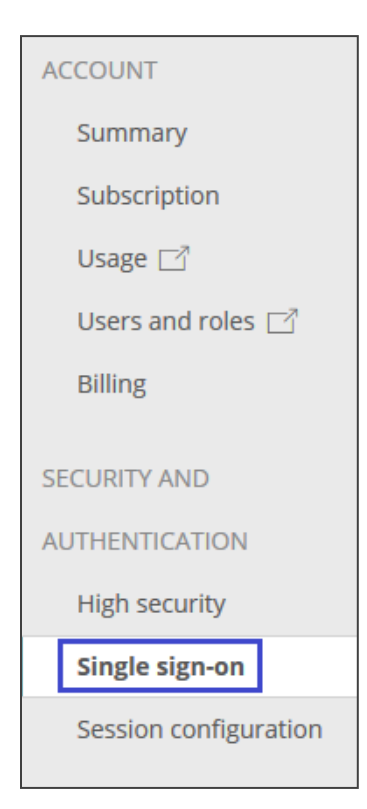

5. In the **SAML** section, enter the values for the following fields.

| Field Name               | Description                                                                                            |
|--------------------------|----------------------------------------------------------------------------------------------------|
| Upload a new certificate | Select <b>Browse files</b> and upload the IdP certificate. The IdP certificate must begin and end with |
|                          | Begin CertificateandEnd Certificate                                                                    |
|                          | <b>Note</b> : The IdP Certificate is provided by Citrix and can be accessed from the following link:   |
|                          | https://ssb4.mgmt.netscalergatewaydev.net/idp/saml/templatet                                           |
|                          | est/idp_metadata.xml                                                                                   |
| Remote login URL         | IdP logon URL                                                                                          |
| Logout landing URL       | IdP logout URL                                                                                         |

| SAML                                                                                 |                                         | 1          | 2           | 3      |  |  |  |  |
|--------------------------------------------------------------------------------------|-----------------------------------------|------------|-------------|--------|--|--|--|--|
| Not yet configured                                                                   | L                                       | CONFIGURE  | TEST        | ENABLE |  |  |  |  |
| New Relic SAML service provider details                                              |                                         |            |             |        |  |  |  |  |
| Metadata URL                                                                         | https:// /accounts/ //sso/saml/metadata |            |             |        |  |  |  |  |
| SAML Version                                                                         | 2.0                                     |            |             |        |  |  |  |  |
| Assertion Consumer<br>URL ⑦                                                          | https:// /accounts/: /sso/saml/finalize |            |             |        |  |  |  |  |
| Consumer Binding urn:oasis:names:tc:SAML:2.0:bindings:HTTP-POST                      |                                         |            |             |        |  |  |  |  |
| NameID Format urn:oasis:names:tc:SAML:1.1:nameid-format:emailAddress                 |                                         |            |             |        |  |  |  |  |
| Attributes                                                                           | None required                           |            |             |        |  |  |  |  |
| Entity ID                                                                            | (1997) (1997) (1997)                    | Use custon | n entity ID |        |  |  |  |  |
| Your SAML Identity Provider certificate<br>*Upload a new certificate<br>Browse files |                                         |            |             |        |  |  |  |  |
| Your SAML identity provider details                                                  |                                         |            |             |        |  |  |  |  |
| *Remote login URL 🕐                                                                  |                                         |            |             |        |  |  |  |  |
| Logout landing URL (optional)                                                        |                                         |            |             |        |  |  |  |  |
| Save my changes                                                                      |                                         |            |             |        |  |  |  |  |

6. Click Save my changes.

7. Click **Test SAML Login** to test the configuration of SAML.

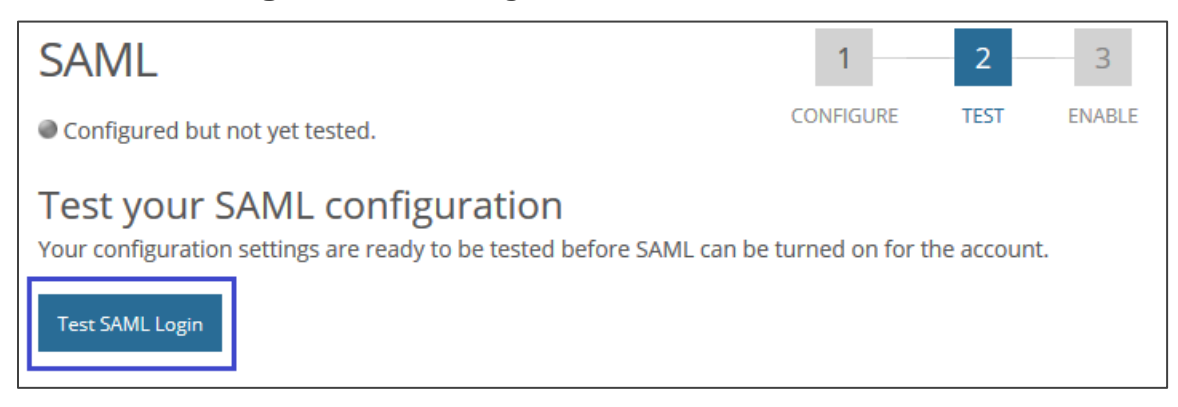

**Note**: After clicking the **TEST** tab, the testing of SAML configuration will be redirected to IdP. Once you provide the account credentials in Idp, it will be then redirected it to the New Relic website.

8. Click **Enable SAML login** to enable SAML configuration for the account.

| SAML                                                                                                    | 1         | 2    | 3      |  |  |  |  |  |  |
|----------------------------------------------------------------------------------------------------|-----------|------|--------|--|--|--|--|--|--|
| Configured and tested but currently disabled.                                                                                                    | CONFIGURE | TEST | ENABLE |  |  |  |  |  |  |
| Enable SAML for your account<br>Now that you have successfully tested SAML integration with New Relic, you can enable it for your account to<br>make SAML the <b>only way</b> to access your account.                                                                                                    |           |      |        |  |  |  |  |  |  |
| PLEASE NOTE   If you enable SAML, New Relic automatically flags all users except the Owner as Pending, and they will need to confirm their account access by email, unless a whitelist is configured.   For users in the pending state:   • All Admin user API keys are deleted   • Notifications, such as alerts, are disabled |           |      |        |  |  |  |  |  |  |
| Enable SAML login                                                                                                    |           |      |        |  |  |  |  |  |  |